TO REGISTER WITH ATI AND OBTAIN YOUR ID #, YOU NEED TO DO THE FOLLOWING:

GO TO WWW.ATITESTING.COM

IN THE UPPER RIGHT HAND CORNER, CLICK ON "CREATE AN ACCOUNT"

FILL OUT THE REQUIRED INFORMATION FOR LOCATION, CHOOSE – SAMARITAN HOSPITAL SCHOOL OF NURSING OR ST PETER'S HOSPITAL COLLEGE OF NURSING

CLICK "REGISTER"

CLICK "BEGIN USING ATI" (MIDDLE BOTTOM OF PAGE)

CLICK ON YOUR NAME AT THE TOP

LOCATE YOUR PAPER/PENCIL ID. THE ID NUMBER WILL START WITH THE LETTER "A" AND HAVE NUMBERS AFTER IT.

YOU MUST BRING THIS ATI ID NUMBER WITH YOU WHEN TAKING THE ATI TEAS EXAM

AFTER YOU HAVE COMPLETED THE EXAM AND YOU KNOW YOUR RESULTS, YOU NEED TO REQUEST THAT ATI (WWW.ATITESTING.COM) SEND YOUR OFFICIAL SCORE TO US.